Récupérez les informations de la carte perdue à partir d'une centrale

- Procurez-vous une nouvelle carte gestionnaire <u>ET</u> des cartes de mise en service.
- Sur une centrale, appuyez sur une touche et entrez le mot de passe de la centrale.
- Sélectionnez : « MAINTENANCE DE LA CENTRALE », puis « Prise en compte carte HexaSecur ».
- Au message : « Insérez carte à puce HexaSecur », insérez la nouvelle carte gestionnaire dans le lecteur situé en partie haute de la centrale (puce dirigée vers l'arrière et en bas).
- Avec les touches Menu, sélectionnez « Transfert sur HexaSecur ».
- Au message « Transfert sur carte terminée ! », votre carte est prête pour HexaSoft.

## Accès aux données HexaSoft (prise en compte nouvelle carte gestionnaire)

- Au bureau, insérez la nouvelle carte gestionnaire dans le programmateur et lancez HexaSoft.
- Au message : « HexaSoft a détecté une nouvelle carte gestionnaire. Voulez-vous prendre en compte cette nouvelle carte ? » répondez OUI.
- Sélectionnez un de vos sites et entrez dans l'écran des clés résidants.
- Créez une <u>nouvelle fiche clé</u> et programmez une <u>nouvelle clé</u> pour cette fiche.

## Prise en compte nouvelle carte sur toutes les centrales d'un site

- Prenez une carte de mise en service et la nouvelle clé.
- Sur une centrale du site, appuyez sur une touche et entrez le mot de passe de la centrale.
- Sélectionnez : « MAINTENANCE DE LA CENTRALE », puis « Prise en compte carte HexaSecur ».
- The service of the service of the service of the service of the service.
- *The Avec les touches Menu, sélectionnez le lecteur d'apprentissage.*
- Un compte à rebours de 1min30 vous laisse le temps d'aller au lecteur choisi ; vous pouvez le réduire ou l'augmenter avec les touches Menu.
- Pendant le compte à rebours le lecteur clignote rouge/vert et est inopérant.
- « Attendez que le lecteur clignote rapidement en rouge, présentez la clé pendant 2 secondes environ.
- *The second second seco*

#### >> Si le lecteur n'a pas clignoté en vert, retournez devant la centrale et recommencez <<

Procédez de même sur les autres centrales du site HexaSoft.

#### Procédez de même pour chaque site HexaSoft.

Programmez une nouvelle clé dans le site, puis effectuez les mêmes opérations que ci-dessus sur toutes les centrales du site.

# ATTENTION !

# Vous devrez reprogrammer toutes les clés pass en service.

#### Conseil

Ne vous déplacez plus sur site avec la carte gestionnaire ! Utilisez les cartes de mise en service.